راهنمای جدید بررسی وضعیت نظام وظیفه و درخواست معافیت تحصیلی ورودی ۱۴۰۰

|   | ثبت نام اینترنتې دانشگاه گیلان |  |
|---|--------------------------------|--|
| * | کد ملی :                       |  |
|   | شماره شناسنامه :<br>501776     |  |
|   | عبارت تصویری :                 |  |
|   | شتروع ثبت نام                  |  |
|   |                                |  |
|   |                                |  |
|   |                                |  |
|   |                                |  |

ورود به سامانه ثبت نام اینترنتی توسط دانشجو

رمز ورود؛ *کد* ملی و نام کاربری؛ شماره شناسنامه می باشد

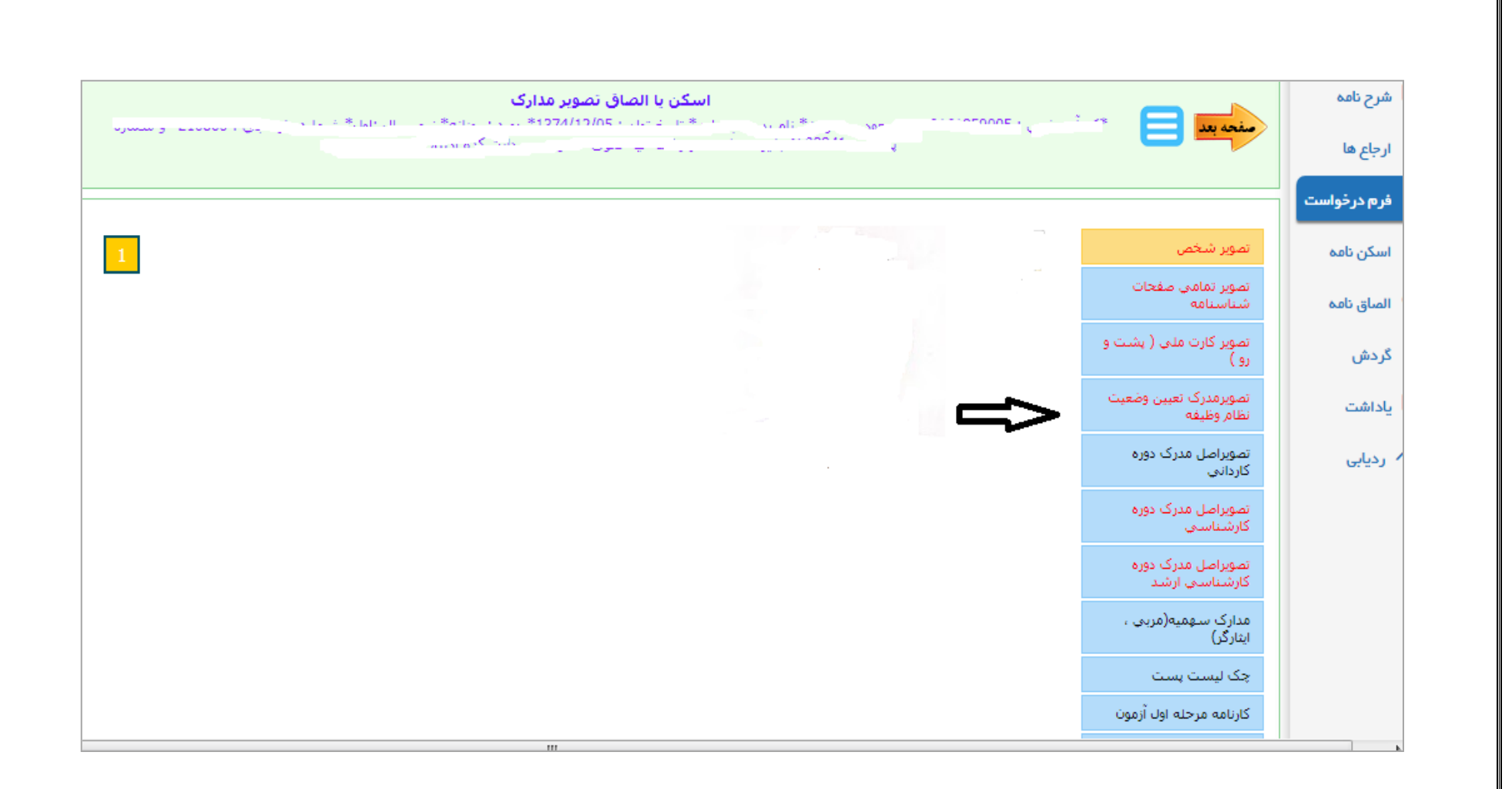

توجه 1: پس از اسکن مدارک تحصیلی توسط دانشجو مطابق راهنمای ثبت نام و تایید آن توسط همکار محترم آموزشی دانشکده، کلیه درخواست ثبت نام پذیرفته شدگان مشمول و غیر مشمول (آقایان) جهت بررسی وضعیت نظام وظیفه به کارشناس محترم نظام وظیفه دانشکده ارسال خواهد شد و در صورت تایید وضعیت نظام وظیفه، گزینه تایید نهایی و در صورت نقص مدارک گزینه برگشت به درخواست کننده ثبت می گردد لذا تمامی دانشجو یان محترم مشمول و غیر مشمول می توانند پیام های درج شده یا موارد نقص مدارک نظام وظیفه را در قسمت یادداشت مشاهده و نسبت به رفع آن اقدام نمایند . توجه ۲: همکار محترم مشمولین دانشکده در صورت مشاهده یکی از مدارک ذیل نسبت به ثبت گزینه تایید نهایی یا برگشت به کارشناس آموزشی اقدام می نماید اسکن مدارک نظام وظیفه:

- ۱- نامه معرفی به نظام وظیفه یا نامه ابطال معافیت تحصیلی مقطع کارشناسی
- ۲- گواهی اشتغال به خدمت برای سربازان حین خدمت با درج عنوان یگان خدمتی، یگان ترخیص کننده، تاریخ ترخیص، درجه، شماره و تاریخ نامه
  - ۳- ابطال معافیت تحصیلی برای دانشجویان انصرافی که فرجه یک ساله از تاریخ انصراف سپری نشده باشد
    - ۴- برگ اعزام به خدمت بدون غیبت با تاریخ اعزام به خدمت از آبان ۱۴۰۰ به بعد
    - ۵- مجوز ثبت نام موقت صادره از سایت epolice.ir یا اسکرین شات مجوز ثبت نام موقت
      - ۶- کارت پایان خدمت، معافیت دائم یا موقت در مدت اعتبار آن، معافیت پزشکی
      - ۲- گواهی بلامانع بودن تحصیل برای متعهدین خدمت در سازمانها و ادرات دولتی
    - ۸- گواهی بلامانع بودن ادامه تحصیل برای طلاب حوزه های علمیه با ذکر شماره معافیت تحصیلی

نحوه درخواست معافيت تحصيلي دانشجويان مشمول

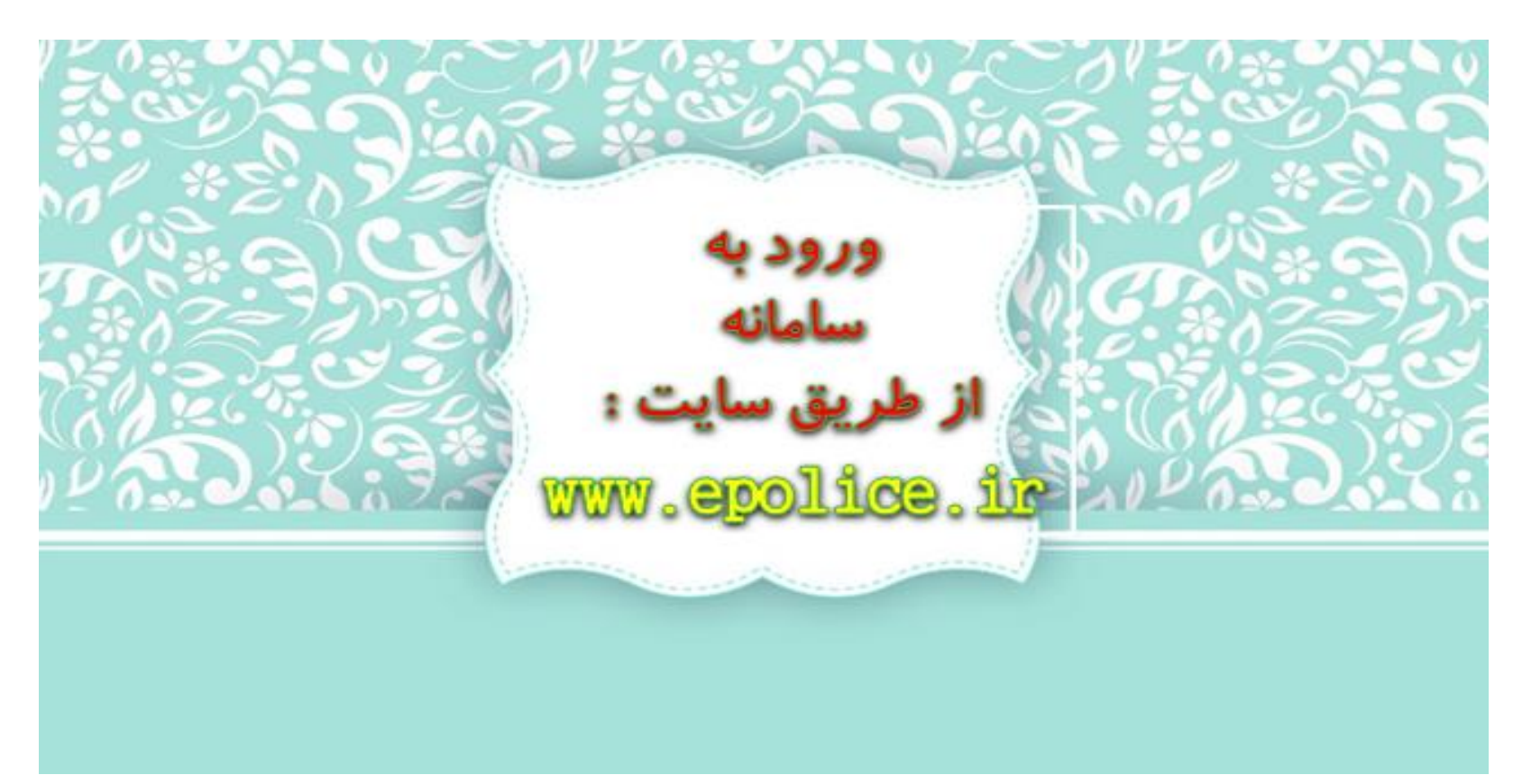

مرحله اول: ورود به سایت <u>www.epolice.ir</u> (سامانه خدمات الکترونیک انتظامی) از طریق مرور گر کروم یا فایرفاکس

<mark>مرحله دوم</mark>: نام کاربری کدملی و رمز عبور کد سخا می باشد لذا برای دریافت کد سخا می توانید روی <mark>فراموشی کلمه عبور</mark> کلیک نمایید

| <b>Firefox</b> | یرتال جلیع سازمانی<br>ورود به برنامه<br>096480 معافیت تحصیلی 096480<br>1240104 سایر 2010<br>هارد کردن تام کاردری و<br>کالمه عبور |
|----------------|----------------------------------------------------------------------------------------------------|
|                |                                                                                                    |

بطور کلی فرآیند ثبت معافیت تحصیلی دانشجویان در چهار مرحله خلاصه می گردد که عبارتند از:

الف)ثبت مشخصات فردی و محل سکونت ب)ثبت اطلاعات مقطع تحصیلی قبلی پ)ثبت اطلاعات مقطع تحصیلی جدید ت)تأیید اطلاعات وارد شده **پس از طی نمودن مراحل فوق توسط دانشجو، درخواست معافیت تحصیلی به <mark>دانشگاه</mark> ارسال خواهد شد.** 

## **مرحله سوم: ثبت درخواست معافیت تحصیلی توسط دانشجو و انتخاب معافیت تحصیلی دانشجویی داخلی**

| ) 94              | ، بغل وسليو                                                                                                    |                                                                                                    |                                                                                                    |                                                                                                    |                                                                                                    |                                                                                                    |
|-------------------|----------------------------------------------------------------------------------------------------|----------------------------------------------------------------------------------------------------|----------------------------------------------------------------------------------------------------|----------------------------------------------------------------------------------------------------|----------------------------------------------------------------------------------------------------|----------------------------------------------------------------------------------------------------|
|                   | e 1                                                                                                    | ra.                                                                                                    | نام خانوادگی                                                                                                    | sig.J <sub>a</sub>                                                                                                    | تام پندر                                                                                                    | فارتدائه                                                                                                    |
|                   |                                                                                                    | 44000-4014                                                                                                    |                                                                                                    | 1349-06-00                                                                                                    |                                                                                                    | 1.010.00                                                                                                    |
| ارابار درمواست ها | الد حتى                                                                                                    | HEADCARA IN                                                                                                    | ade \$1/2                                                                                                    | 1,000,002,19                                                                                                    | ومعيده مستول                                                                                                    | Approved as                                                                                                    |
| د الرويل          |                                                                                                    |                                                                                                    |                                                                                                    |                                                                                                    |                                                                                                    |                                                                                                    |
|                   |                                                                                                    |                                                                                                    |                                                                                                    |                                                                                                    |                                                                                                    |                                                                                                    |
|                   |                                                                                                    |                                                                                                    |                                                                                                    |                                                                                                    |                                                                                                    |                                                                                                    |
|                   |                                                                                                    |                                                                                                    |                                                                                                    |                                                                                                    |                                                                                                    |                                                                                                    |
|                   |                                                                                                    |                                                                                                    |                                                                                                    |                                                                                                    |                                                                                                    |                                                                                                    |
|                   |                                                                                                    |                                                                                                    |                                                                                                    |                                                                                                    | and the second second sec |                                                                                                    |
|                   |                                                                                                    |                                                                                                    |                                                                                                    |                                                                                                    | 0 1                                                                                                    | 1 1                                                                                                    |
|                   |                                                                                                    |                                                                                                    |                                                                                                    |                                                                                                    | / ,                                                                                                    | / /                                                                                                    |
|                   |                                                                                                    |                                                                                                    |                                                                                                    |                                                                                                    | / / ,                                                                                                    | 11                                                                                                    |
|                   | تسريحا ومرابع                                                                                                    | 14                                                                                                    |                                                                                                    |                                                                                                    | - / ,                                                                                                    | 1 1                                                                                                    |
|                   | فهرست درخاراست<br>نماره درخاراست                                                                                                    | ا ها<br>ایک دردواست.                                                                                                    | melyka cistek                                                                                                    | يىلى لىچارد خ                                                                                                    | ی<br>باد وران متعدویرس                                                                                                    | 1 1 1                                                                                                    |
|                   | فهرست درخواست<br>شدره درخواست<br>411382398                                                                                                    | ه ها<br>ترع درخواست.<br>معالیت تحصیل دلطنویی دانش                                                                                                    | وانترین درقوانین<br>منزر معاون                                                                                                    | 4 Abd dag<br>1396/06/28-14-48                                                                                                    | و<br>بان متغادويرس<br>متعادو                                                                                                    | broadly broadly<br>broadly 0                                                                                                    |
|                   | تىرە(راست<br>ئىدرە دېدۇاست<br>411362086<br>41274561                                                                                                    | ه ها)<br>برخ برخواست.<br>محجب لحصيلي دانشجوي دانشي<br>ابرام                                                                                                    | وقعت برقوانت.<br>منور مالیت<br>ترخین از خدیت ایر بوارد                                                                                                   | 4 And ging<br>139459-28-1444<br>139599/13-1240                                                                                                    | یک ورکش مشاهدو بر رس<br>مانده و مراس<br>مانده و                                                                                                    | in standing of the Space<br>The Standing Office<br>The Standing Office                                                                                                    |
|                   | فهرست درخاست<br>شناه درخاست<br>41032314<br>41074581<br>4007458                                                                                                    | ه ها<br>توع درخواست<br>معالیت تحصلی دلشتویی دانش<br>ابرام<br>معالیت تحصلی دلشتویی دانش                                                                                     | وانتریت درقوانست<br>صدور معافیت<br>ترجیس از خدمت مایر موارد<br>اقتبام معافیت                                                                             | 4 José gág<br>1394/00/28-14-48<br>1395/99/13-12-00<br>1396/99/12-20 19                                                                                     | رای ورایش مشاهد و رویس<br>مانند و رویس<br>ماننده و<br>ماننده و<br>ماننده و                                                                                                    | broadly broadly<br>broadly 0<br>broadly 0<br>broadly 0                                                                                                    |
|                   | فروست در دراست<br>شداره در دراست<br>۸۱ (1923)<br>۸۱ (1923)<br>۹۱ (1933)<br>۹۵ (1933)<br>۹۵ (1933)                                                                                                    | ه ها<br>اوع يرفوانت:<br>معاليت لمصلى داشتيوني دانش<br>امرام<br>معاليت لمصلي دانشيوني دانشي<br>معاليت لمصلي دانشيوني دانشي                                                  | وانعیت درخواست<br>مدور معانیت<br>ترخیس ( خدمت-مایر موارد<br>النام معانیت<br>النام معانیت                                                                 | 4 Abd gåg<br>1394-06/28-14-44<br>1395-09/13-12-00<br>1396-09/13-00 PH<br>1380-01/19-01-00                                                                  | ی مناطقہ و بریس<br>باللہ و برانس<br>مناطقہ و مراسم<br>مناطقہ و<br>مناطقہ و<br>مناطقہ و                                                                                                    | In cashing of the space<br>The cashing of the space<br>The cashing of the space<br>The cashing of the space of the space of the spa |
|                   | تسریه درمواست.<br>مسریه درمواست.<br>۸۱(1922)08<br>۸۱(1923)08<br>۹۲(1923)08<br>۹۲(1923)00<br>۹۲(1923)00<br>۹۲(1923)00<br>۹۲(1920)00<br>۹۲(1920)00                                                                                                    | ها)<br>توع برطواست<br>معاليت تحضيل دلشموس دانش<br>امرام<br>معاليت تحضيل دلشموس دانش<br>معاليت تحضيل (تشموس دانش                                                            | وانحت درخواست<br>مدو معالیت<br>ترخیص ( خدمت مار موارد<br>المام معالیت<br>المام معالیت<br>المام معالیت                                                    | 4 And ging     1394596/28-14-44     1395/99/13-12-00     1395/99/13-32-01     1386/97/13-01-01     1386/97/14-01-00     1386/97/10-01-02                   | لی منافذ و بریس<br>بالد و براس<br>منافذ و مراس<br>منافذ و<br>منافذ و<br>منافذ و<br>منافذ و<br>منافذ و                                                                                                    | brownig brigge<br>brownig ()<br>brownig ()<br>brownig ()<br>brownig ()<br>brownig ()<br>brownig ()                                                                                                    |
|                   | تعداد درخواست<br>هداره درخواست<br>هداره درخواست<br>هداره درخواست<br>هداره درخوا<br>هداره درخوا<br>هداره درخواست<br>هداره درخواست<br>مداره درخواست<br>مداره درخواست<br>مداره مد<br>م<br>مدار<br>مدار<br>مدار<br>م<br>ما<br>م<br>م<br>مدار<br>م<br>م<br>م<br>م<br>م<br>م<br>م<br>م<br>م<br>م<br>م<br>م<br>م<br>م<br>م<br>م<br>م<br>م<br>م | ها)<br>توع برطواست<br>سعيت تحميلي دلشموني دانش<br>الرام<br>معاليت تحميلي دلشموني دانش<br>معاليت تحميلي دلشموني دانش<br>معاليت تحميلي (لشموني دانش                          | وانحیت درخواست<br>مدور معالیت<br>ترخیص ( خدمت مایر موارد<br>النام معالیت<br>النام معالیت<br>النام معالیت<br>النام معالیت<br>النام معالیت<br>النام معالیت | 4 Abd gåg<br>139436/28-1444<br>139399/13-12-00<br>139599/13-12-00<br>1395/09/13-01-00<br>1395/09/20-10-20                                                  | ل ورایش مشاهد و بر سر<br>بنانه و بر سر<br>ه مشاهد و<br>مشاهد و<br>مشاهد و<br>ه مشاهد و<br>ه مشاهد و                                                                                                    | brownig brigge<br>brownig ()<br>brownig ()<br>brownig ()<br>brownig ()<br>brownig ()<br>brownig ()                                                                                                    |
|                   | Confector Confector<br>Confector Confector<br>Alt CEREIRA<br>Alt CEREIRA<br>Alt CEREIRA<br>Alt CONFECTOR<br>ALT CONFECTOR<br>ALT CONFECTOR<br>CONFECTOR<br>CONFECTOR                                                                                                    | ه ها<br>برغ برطواست<br>سعيت تحسيل دانشيوي دانش<br>ايرام<br>معاليت تحسيل دانشيوي دانش<br>معاليت تحسيل دانشيوي دانش<br>معاليت تحسيل دانشيوي دانش<br>معاليت تحسيل ( ( ( ) ) ) | وفعت درقولیت<br>منور معالیت<br>ترمین ( خدیت مایر بوزه<br>ترمین معالیت<br>ترم معالیت<br>10 معالیت<br>10 معالیت<br>10 معالیت                               | <ul> <li>4 Abd (24)</li> <li>1394/06/28-14-48</li> <li>1395/06/28-14-48</li> <li>1395/06/13-20</li> <li>1395/06/13-20</li> <li>1385/06/20-10-20</li> </ul> | لو میش مناهدویریس<br>بای ورایش مناهدویریس<br>مناهدو<br>مناهدو<br>مناهدو<br>مناهدو                                                                                                    | brownig brigge<br>brownig O<br>brownig O<br>brownig O<br>brownig O<br>brownig O                                                                                                    |

### مرحله چهارم: مطالعه دقیق تعهد نامه و تایید آن

| رمایت شرایط ڈیل جہت ثبت درخوات                                          | بخل جم       |
|-------------------------------------------------------------------------|--------------|
| اینترنتی و شماره شناسایی دوم                                            |              |
| مجمد رضا درخواست ه<br>ساعت ( در روزگان در است ه                         | <i>р</i> б ^ |
| 4-متفاضیان دریافت معافیت ته<br>درخواست به دانشگاه محل ثبت               | کد ملی       |
| 5-تاريخ اتمام تحصيل دانش آم                                             |              |
| 30/10 سال فراغت از تحصیل ت                                              | *            |
| ۵-متفاصیان دارای معاقیت تحص<br>ایا تصدیر در می ترا ا                    |              |
| ار تحقیق در عورت نیز می تو.<br>نمایند                                   |              |
| 7-مجوز لبت نام موقت در حکم                                              |              |
| بعد از انتقال درخواست به وظیف                                           |              |
| بديهي است در صورت داشتن ش                                               |              |
| در صورت عدم دریافت معاقیت                                               |              |
| خودداری از ثبت نام دانشجو در                                            |              |
| استقرار دانشگاه اطلاع إسانی کر                                          |              |
| خواست ها<br>خواست ها<br>باشد                                            | فهرست د      |
| ی نوع درخواست 9-مسئولیت و تبعات ناشی از عد<br>عداد 2 خود دانش جو دیستام | شماره درخواس |
| معافیت تحصیلی داشخوبی داخلم<br>10-دقت در ثبت اطلاعات و تس               | 412572031    |
| معافیت تحصیلی دانتی آموزی داد.<br>سانمان نخاهد دود.                     | #11768715    |
| : 2 1-10 C ( < ) 11-در صوت عدم تائید درخواس                             |              |
| توانید درخواست توجیه عدم ص                                              |              |
| الحصيل، فانشجون، داخلي                                                  | alles Q      |
| الفلم آبوزشي نحوه ثبت درخ                                               |              |
| police.ir بارکداری کردیده است                                           |              |
| دا در مورت بيت اطراعات ريم<br>ماد ماييلا، مايكان البله (ج               |              |
|                                                                         |              |
|                                                                         |              |

مرحله پنجم: تکمیل مشخصات فردی، اطلاعات تحصیلی قبلی، درخواست معافیت تحصیلی دانشجویی و مشاهده اطلاعات ثبت شده مرحله سوم - درخواست معافیت تحصیلی دانشجویی رخواست معافيت تحصيلى دانشجوبى مشاهده اطلاعات تحصيلى مشخصات فردى مقطع تحصیلی \* Q تاریخ شروع تحصیل \* روز / ماه / سال رشته تحصیلی \* **Q** محل تحصيل \* Q گرایش تحصیلی 🧹 اطلاع رسانی از طریق پیامک Q

| وجه به اعلام نتایج سازمان سنجش آموزش کشور | انتخاب نام دانشگاه و رشته تحصیلی و گرایش با تر |
|-------------------------------------------|------------------------------------------------|
|-------------------------------------------|------------------------------------------------|

| Ø                                                       |   |                                                                                                    | - 0                   |                                 | 0      |
|---------------------------------------------------------|---|----------------------------------------------------------------------------------------------------|-----------------------|---------------------------------|--------|
| مشخصات فردى                                             |   | اطلاعات تحصيلى درخواست معاقيت                                                                                    | إست معاقيت تحصيلى داء | شجويئ                           | مشاهدة |
| تحسين *<br>902210 : دانشگاه بين المللي امام خميني قزوين | × | مندر تحسین *<br>Q فوق تخصص پزشکی                                                                                 | ×                     | رتنه لحسیلی*<br>Q               |        |
|                                                         |   | شریخ شیرخ لمحیل *<br>روز / عال اسیال *                                                                           |                       | فقه مناين حقوق و جزاي اسلامي    |        |
| ن تحصیلی                                                |   | 🗾 اطلاع بیانی از طریق بیامک                                                                                      |                       | علوم محاسبات و برنامه ریزی بیمه |        |
|                                                         |   |                                                                                                    |                       | تكنولوزي محيط زيست              |        |
|                                                         |   |                                                                                                    |                       | سيستماتيك كياهي                 |        |
| دلعه                                                    |   |                                                                                                    |                       | ادیبات نمایش                    |        |
|                                                         |   |                                                                                                    | i                     | آمایش سرزمین                    |        |
| تحسیلی *<br>بر با                                       |   |                                                                                                    | i                     | ماشيتهاي كشاورزي                |        |
| برنامی<br>علوم محاسبات و برنامه ریزی بیمه               |   |                                                                                                    | i                     | مهندسي سيستم ها                 |        |
| صنایع - برنامه ریزی                                     |   |                                                                                                    | i                     | كايرويراكتيك                    |        |
| علوم تربيتي - مديريت وبرنامه ريزي آموزشي                |   | روس های جسنجو:                                                                                                   | i                     | مهندسی انرژی                    |        |
| مديريت و برنامه ريزي آموزشي                             | - | 1- نوشتن نام رشته                                                                                                | i                     |                                 |        |
| تعليم و تربيت و برنامه ريزي درسي                        |   | ۲- استفاده از بخشی از نام رشته و علامت ٪                                                                         | لامت ٪                |                                 |        |
| يرنامەريزي درسي                                         |   | and the second second second second second second second second second second second second second second second |                       |                                 |        |
| برنامەريزي سيستمعاي اقتصادي                             |   |                                                                                                    | -                     |                                 |        |
| توسمه برنامه ريزي منطقه اي                              |   | فرآیند در دست تولید :                                                                                            |                       |                                 |        |
| برناعه ريزي وجمل ونقل                                   |   | استفاده از کد رشته                                                                                               |                       |                                 |        |
| جغرافيلوبرنامه ريزي روستايني                            |   |                                                                                                    | !                     |                                 |        |

| ن | اعات دقت فرماييد | یش اطلاعات وجود ندارد لذا در ثبت اطلا | ت اطلاعات و تایید آن <mark>امکان ویرا</mark>            | توجه۲: دانشجوی گرامی بعد از ثب                      |
|---|------------------|---------------------------------------|---------------------------------------------------------|-----------------------------------------------------|
|   |                  |                                       |                                                         |                                                     |
|   | 0                | 3                                     |                                                         | <b>©</b>                                            |
|   | مشاهده           | درخواست معافيت تحصيلى دانشجويى        | اطلاعات تحصيلى                                          | مشخصات قردى                                         |
| × |                  | رشته تحصیلی *<br>مدیریت شهری          | مقتع تحسيلي*<br>Q فوق تخصص پزشكي<br>تاريخ شرع تحسيل*    | سیل*<br>90221 : دانشگاه ہیں المللي امام خمیني قزوین |
|   |                  |                                       | روز / <u>ماه / سال</u> 🖬<br>✓ اطلاع رسانی از طریق پیامک | تحصيلى                                              |
|   |                  |                                       |                                                         |                                                     |
|   |                  |                                       |                                                         |                                                     |
|   |                  |                                       |                                                         |                                                     |
|   |                  |                                       |                                                         |                                                     |
|   |                  |                                       |                                                         |                                                     |
|   |                  |                                       |                                                         |                                                     |

|   | ايران             | کشور محل تحصیل                                      | دانشگاه ازاد اسلامي واحدچالوس | محل تحصيل                 |
|---|-------------------|-----------------------------------------------------|-------------------------------|---------------------------|
|   | 1398/06/30        | تاريخ اتمام تحصيل                                   | 1393/11/25                    | تاريخ شروع تحصيل          |
|   |                   | تاريخ نامه اتمام تحصيل                              |                               | شماره نامه اتمام تحصيل    |
|   | انصراف از تحصیل   | وضعيت اتمام تحصيل                                   | خير                           | غيرحضوري                  |
| ^ | ده اطمینات دادید؟ | وبرايش إطلاعات وجود ندايد. آيا ان صحت إطلاعات وا    | بعدا: تأبيد إمكار             |                           |
|   | Tagin Guiner (9)  | . ويريس الموعات وجود تدارد. ايا از تعالت الموعات وا | دانشگاه آزاداسلامي واحد تر    | محل تحصيل                 |
|   | کی تاہیوستہ       | 🗸 بله 🔕 خير                                         | 1398/07/01                    | تاريخ شروع تحصيل          |
|   |                   | گرایش تحصیلی                                        | روانشناسي                     | رشته تحصيلى               |
|   | ثبت درخواست       | آخرين وضعيت                                         |                               | تاريخ پايان معافيت تحصيلي |
|   |                   |                                                     |                               | علل وضعيت درخواست         |
|   |                   |                                                     | ال کارپر ثبت                  | 🖉 تایید کاربر ثبت 🖉 ابط   |
|   |                   |                                                     |                               | 🕒 چاپ                     |
|   |                   |                                                     |                               |                           |
|   |                   |                                                     |                               |                           |
|   |                   |                                                     |                               |                           |

در ادامه در صورت داشتن شرایط اولیه می بایست <mark>پرداخت</mark> معافیت تحصیلی دانشجویی داخل توسط دانشجو انجام گیرد.

| ^        | است-خذمت                                                                                                    | ثبت درخوا                                         |
|----------|----------------------------------------------------------------------------------------------------|---------------------------------------------------|
|          | ت<br>کی برداخت<br>مات اینترنتی ناجی (سداد)                                                                                                    | نوع يرداند<br>الكترونيك<br>                       |
|          | Ctrl + Shift + Backspace : دَخَيرِهِ F1 : راهنما Ctrl + Shift + Backspace : دَخَيرِهِ                                                                | trl + S                                           |
|          |                                                                                                    |                                                   |
|          |                                                                                                    |                                                   |
|          |                                                                                                    |                                                   |
| ^        | است-خدمت                                                                                                    | ئېت درخوا                                         |
| <b>`</b> | است-فدمت<br>ت<br>کی ب<br>ت اینترنتی ناجی (سداد) ب<br>پردافت                                                                                          | ئيت درخوا<br>نوع يردانن<br>تعيه<br>خدمات<br>خدمات |
|          | لمت خدمت<br>حی<br>حی<br>ت اینترنتی ناجی (سداد) براگت<br>ت اینترنتی ناجی (سداد) براگشت به صفحه قبل<br>Ctrl + Shift + Backspace (اهنما ) : F1 (اهنما ) | ثبت درخوا<br>نوع يداخد<br>تحمه<br>خدمات<br>خدمات  |

#### درگاه پردافت الکترونیکی شرکت پردافت الکترونیک سداد | فدمات مشتریان = = = ۴۲۷۳۹ – ۲۱ וורכוכ SADAD incertified زمان باقي مانده : ٢٩٥٩ اطلاعات كارت شما واريز خدمات اينترنتى LOGO ناجى شماره کارت ---ميلغ تراكنش(ريال) \$1.900 CVVF 35 0000001F0FFAYPY شماره پذیرنده FFOFFVF شماره ترمينال سال dia تاريخ انقضاي كارت services.epolice.ir آدرس وب سایت پذیرنده 0 90243 کد امنیتی رمز اینترنتی(رمز دوم) ايميل اختيارى يردافت اتصراف راهتمای درگاه پرداخت

پایان مرحله ثبت درخواست معافیت تحصیلی

• درگاه پردافت اینترنتی سداد با استفاده از پرونگل امن SSL به مشتریان خود ارایه خدمت نموده و با آذرس SL استفاده از پرونگل امن SSL شود. خواهشمند است به منظور جلوگیری از سو، استفاده های احتمالی پیش از ورود هرگونه اطلاعات، آذرس موجود در بخش مرورگر وب خود را با آذرس فوی مقایسه نمایید و در منورت مشاهده هر نوع مقایرت احتمالی، موضوع را با ما درمیان بگذارید.

بعد از پرداخت موفق، درخواست با وضعیت تایید شرایط اولیه به صورت آنلاین به دانشگاه منتقل می شود.

## مشاهده نمونه مجوز ثبت نام

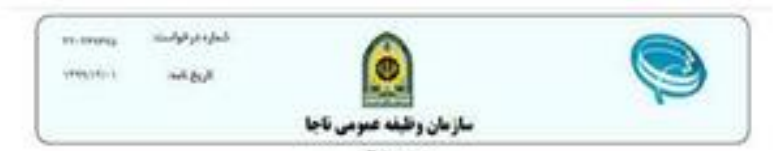

يسمد تعالى مدير مجوز ليت تام موقت

a litra

الرو الشكام خوارزمي - واحد تهران

بعد سازمان واليفه عنومي ناجا

| المنتاذ بتتخي |            |             |      |                       |
|---------------|------------|-------------|------|-----------------------|
| 1000          | 10.10.0    | and the     | 4    | and the second second |
| - 14          | 100        | man de      | 100  |                       |
| 444.5         |            |             | -    |                       |
| 14.00         | - ini      | Land and    | 4.8- | 1 m m m               |
| minute card   | 101-100-00 | 100         | 1,64 | No.                   |
| 10.00         | 1910-019   | -           | 144  |                       |
| 1000 200      | 1.4        | والبيت التق |      |                       |
| (and per      | 100        |             |      |                       |

#### والمزوام

مريضيغ به كنوارد ترخواست (۲۰۰۵، ۲۹۰ موج (۲۰۱۹) ۲۹۰۰ باليت كلو كلنقال به كممش المواد از كاريخ ۲۰۰۰، ۱۹۹۰ - ۲۹۱۲ - ۲۹۱۲ مالیخ ۲۰۰۰، ۱۹۹۰ - ۲۹۱۲ - ۲۹۱۲ - ۲۹۱۲ - ۲۹۱۲ - ۲۹۱۲ - ۲۹۱۲ - ۲۹۱۲ - ۲۹۱۲ - ۲۹۱۲ - ۲۹۱۲

ركته تحميل المشاجل حبرمة والمحاردي بواللادس أودد

#### -2152

۱-مانتو برطان است کارج کور پاصحان در برند را بان شاید در مورنی که انکال فراغت از تعمل در مهند کور مسر بانند کور الماد بیشه کورن کمیتون مرارد حاص داشتگاه نشکل و بیانیه کیسین مومود با انامه تعمل شهرهه در سوان ار فاقی بوان نشاید بایین محالی طرف مدت به داد ا حاص داشتگاه داشتم نیبت به اهد معن سوان ار فاقی از ماقر ایش ۱۹۵۰ کمار ندید در هر اینمورت داشتم تر اط ادامه تعمل را از ست مواهد داد.

5-در میرنی که داشتم تواند در سوان بجل تعلیل (سوان ایک + سوان ایکی) کارغ الحمل کردند در این میرد بارد جلد سرکی کردیده و کارکن هنده ه سطار به افکه تحمل در شکل بلاگر تجاهد بود.

۲-این کوانی به مرک مجوز اوله جن آبن باد وعدو در مگر مطلب تعیش نبی باشداندام نظر بخش بعد از ویون در خواسه باشتو به وقته شومی و پررس سنتمان بروخه خواهد وید بیهی اسد در مورت باشن خاط اسل سطلت تعیش در ساعله باز گذاری می اوده و در مهرت هدوتریک سطف تعیش در سنه زم جاری ، شوری اسد نمی خوهداری از آبت باه داشتم در زم آبته در آب به ساوت وظریه موسی سول اسلار داشتگاه اطلاح رسان نج

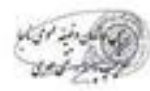

# وضعیت درخواست: صدور مجوز ثبت نام موقت

## فيلم هاى آموزشى درخواست معافيت تحصيلى

https://vazifeh.police.ir/index.jsp?siteid=25&fkeyid=&siteid=25&pageid=6995

مدیریت امور آموزشی دانشگاه گیلان

سال تحصیلی ۱۴۰۱–۱۴۰۰